# Apple Pay - Création des éléments sur Monext Online et **Apple Pay**

Contenu

⁄!∖

Création du moyen de paiement - MONEXT ONLINE Comment utiliser le certificat Monext Online (option 2) Comment utiliser le certificat Commerçant (option 1) Étape préliminaire - Définition du Merchant ID - MONEXT ONLINE Étape 1 - Création des CSR - MONEXT ONLINE Etape 2 - Création du Merchant ID - MARCHAND Étape 3 - Création des Certificats - MARCHAND Étape 4 - Intégration des certificats dans Monext Online - MONEXT ONLINE Pages associées

Les procédures de configuration Apple Pay sont données à titre indicatif, il est fortement conseillé de vérifier les procédures sur le site d'Apple Pay.

# **Présentation**

Cet article vise à détailler la procédure de création des comptes sur Monext Online et Apple Pay, ainsi que le traitement de la gestion de certificats CSR et CER.

Pour fonctionner avec ApplePay nécessite :

- Merchant Id une clé marchand permettant de l'identifier
- Apple Pay Payment Processing Certificate Ce certificat permet au commercant de payer via Apple Pay. Il permet de valider le paiement et de décrypter le Token reçu via sa clé privé
- Apple Pay Merchant Identity Certificate Ce certificat permet au commerçant de payer via Apple Pay sur le MODE WEB. Il permet d'authentifier le commerçant sur le WEB. Il est nécessaire uniquement dabs le cadre d'un paiement Apple Pay JS

La création de ses trois éléments se fait sur : https://developer.apple.com/account/

Certaine étape sont à réaliser par le commerçant sur son compte Apple Pay, et d'autre par l'intégrateur Monext Online :

- Cette étiquette indique que l'intégrateur Monext Online doit réaliser l'action : MONEXT ONLINE
- Cette étiquette indique que le commerçant doit réaliser l'action : MARCHAND

Création du moyen de paiement - MONEXT ONLINE

Dorénavant Apple Pay propose de faciliter la gestion d'enrollement des commerçants avec la gestion des certificats. Nous pouvons donc proposer deux façons lors de la création du moyen de paiement dans Monext Online :

| Créer un contrat                                                                                 |     |
|--------------------------------------------------------------------------------------------------|-----|
| Point de vente associé au moyen de paiement<br>Demo Payline (1)                                  | ~ X |
| Moyen de paiement à créer *<br>Apple Pay (APPLE_PAY)                                             |     |
| Mode d'integration                                                                               |     |
| Utilisation des certificats liés au Commerçant<br>Utilisation des certificats liés au PSP Monext |     |
| Créer >                                                                                          |     |

### **Option 1** : le commerçant crée son certificat.

| Configuration spécifique au moyen de paiement                                                                                                  |                                                                        |
|----------------------------------------------------------------------------------------------------|------------------------------------------------------------------------|
| La création du contrat Apple Pay nécessite au moins d'associer un contrat de type de ca                                                        | arte.                                                                  |
| Mode d'intégration "Utilisation des certificats Apple Pay liés au PSP Monext", en cas d'ut                                                     | illisation du widget par le commerçant,                                |
| <ul> <li>- le "domain-verification file" lié au compte Apple Monext doit être déployé sur les serves<br/>domain-association</li> </ul>         | rs hébergeant les pages de paiements : https://[DOMAIN_NAME]/.well-kno |
| - les noms de domaines correspondants sont à saisir dans le champ "Noms de domaine                                                             | commerçant"                                                            |
| Mode d'intégration "Utilisation des certificats Apple Pay liés au commerçant",                                                                 |                                                                        |
| <ul> <li>les certificats Apple Pay liés aux commerçants doivent être importés dans Monext Onl<br/>/viewpage.action?pageld=753079803</li> </ul> | ine comme indiqué dans la documentation https://docs.monext.fr/pages   |
| Mode d'integration                                                                                                    | Carte Visa                                                             |
| Utilisation des certificats liés au commerçant                                                                                                 |                                                                        |
|                                                                                                    | Carte Mastercard                                                       |
| Identifiant commerçant *                                                                                                    |                                                                        |
| Type de bouton *                                                                                                    | Cate Amex                                                              |
| plain                                                                                                    |                                                                        |
| Style de bouton *                                                                                                    | Carte Discover                                                         |
| white-outline                                                                                                    |                                                                        |
| Affichage en première position s'il existe une carte dans le wallet                                                                            | Carte Bancaire                                                         |
| <u> </u>                                                                                                    |                                                                        |
|                                                                                                    |                                                                        |

Veuillez indiquer l'identifiant commerçant.

**Option 2** : le commerçant utilise le certificat Monext Online (**†** Nouvelle version).

| Configuration spécifique au moyen de paiement                                                                                                    |                                                                    |
|----------------------------------------------------------------------------------------------------|--------------------------------------------------------------------|
| La création du contrat Apple Pay nécessite au moins d'associer un contrat de type de carte.                                                          |                                                                    |
| Mode d'intégration "Utilisation des certificats Apple Pay liés au PSP Monext", en cas d'utilisation                                                  | on du widget par le commerçant,                                    |
| <ul> <li>- le "domain-verification file" lié au compte Apple Monext doit être déployé sur les serveurs hé<br/>domain-association</li> </ul>          | bergeant les pages de paiements : https://[DOMAIN_NAME]/.well-know |
| - les noms de domaines correspondants sont à saisir dans le champ "Noms de domaine com                                                               | nerçant"                                                           |
| Mode d'intégration "Utilisation des certificats Apple Pay liés au commerçant",                                                                       |                                                                    |
| <ul> <li>les certificats Apple Pay liés aux commerçants doivent être importés dans Monext Online co<br/>/viewpage.action?pageld=753079803</li> </ul> | mme indiqué dans la documentation https://docs.monext.fr/pages     |
| Mode d'integration                                                                                                    | Carte Visa                                                         |
| Utilisation des certificats liés au PSP Monext                                                                                                    |                                                                    |
|                                                                                                    | Carte Mastercard                                                   |
| Noms de domaine commerçant                                                                                                    |                                                                    |
| Type de bouton *                                                                                                    | Cate Amex                                                          |
| plain                                                                                                    |                                                                    |
| Style de bouton *                                                                                                    | Carte Discover                                                     |
| white-outline                                                                                                    |                                                                    |
| Affichage en première position s'il existe une carte dans le wallet                                                                                  | Carte Bancaire                                                     |
|                                                                                                    |                                                                    |
|                                                                                                    |                                                                    |

Veuillez indiquer les noms de domaines.

## Comment utiliser le certificat Monext Online (option 2)

Cette option permet de faciliter la gestion de renouvellement de certificat. Les certificats seront gérés par Monext.

Cette version est fortement préconisée.

#### En mode Page Web à redirection

Monext Online gère le fichier sur ces pages web de paiement et le commerçant n'a pas besoin de gérer de certificat.

### En mode Page Web (Widget), les étapes d'intégration sont les suivantes :

- 1. Prérequis : Dans un premier temps, cette option est disponible uniquement en mode d'intégration page web en mode widget et en mode redirection sur les formulaires de paiement.
- 2. Vous devez accepter les conditions générales de vente d'Appple Pay.
- Vous devez demander l'activation de l'option dans votre abonnement. Contactez le support Monext Online.
  - a. Veuillez adresser un email à notre équipe support avec les informations :
    - i. MarchandID Monext
    - ii. PDV sur lequel ajouter Apple Pay
    - iii. Au moins un parmi les 3 :
      - Libellé du contrat CB/VISA/MC/ à associé
      - Libellé du contrat AMEX à associé
      - Libellé du contrat Discover à associé
- 4. Créer le moyen de paiement Apple Pay en suivant précisément les instructions indiquées.
  - Déploiement du fichier "Domain Verification File" sur les serveurs hébergeant les pages de paiements :
     <u>https://[DOMAIN\_NAME]/.well-known/apple-developer-merchantid-domain-association</u>
  - Veuillez trouver ci joint les fichiers de configuration à renommer et à positionner comme indiqué ci dessus.
    - Environnement de test (homologation) : Domain\_verification\_file monext\_homo.txt
    - Environnement de production : Domain\_verification\_file monext\_prod.txt
- 5. Veuillez indiquer les noms de domaines dans la configuration du moyen de paiement Apple Pay dans le centre administration Monext Online.
- 6. Réaliser une transaction de test sur chaque environnement.

### En mode Direct

Le commerçant utilise un nouveau webservice afin de récupérer les données de session nécessaires à l'affichage du portefeuille Apple Pay. Les noms de domaine sont déclarés par les commerçants lors de la demande de création de nouveaux contrats ainsi que l'hébergement du Domain Verification File sur les serveurs hébergeant les pages de paiements.

Lors de la création d'un nouveau contrat Apple Pay avec utilisation du certificat PSP Monext, Monext utilise l'API d'onboarding d'Apple Pay pour ajouter ce nouveau contrat à l'identity certificate Apple Pay de Monext.

Le commercant implémente les services Apple Pay pour afficher le portefeuille Apple Pay et permettre à l'acheteur de sélectionner sa carte.

- 1. Le commerçant n'utilise pas de certificat ApplePay. Il utilise le service Monext prepareSession pour récupérer la paymentSession ApplePay à partir du certificat idendity Monext.
  - Monext appelle le service paymentSession pour créer la session avec le certificat Identity Monext et la communiquer aux commercant.
- 2. Le commerçant passe par un contrat Monext Apple Pay pour procéder au paiement.
  - Le commerçant transmet les paymentTokenData en retour des services Apple Pay en réalisant un appel doAuthorization.
  - Monext déchiffre les paymentTokenData pour récupérer le numéro de carte.
    - Le certificat processing utilisé pour déchiffrer le tokenData est celui du PSP Monext.
  - Monext procède ensuite à un paiement carte.

Veuillez consulter la page d'intégration pour plus d'information : ApplePay - Intégration

#### Migration des contrats Apple Pay existants avec gestion manuelle des certificats

Les contrats existants avec gestion manuelle des certificats ne sont pas compatibles avec l'utilisation du certificat lié au PSP Monext. Les commercants doivent demander la création de nouveaux moyens de paiement et nouveaux numéros de contrat compatibles avec l'utilisation du certificat lié au PSP Monext et modifier leur intégration (en fonction de leur mode d'intégration) en appelant les nouveaux contrats au lieu des anciens.

### Comment utiliser le certificat Commerçant (option 1)

Étape préliminaire - Définition du Merchant ID - MONEXT ONLINE

Par convention, tous les Merchant ID Apple Pay utilisés dans Monext Online doivent avoir la forme suivante :

- merchant.com.payline.[ID Marchant Payline]
- Par exemple: merchant.com.payline.4345545667862345

Dans le suite de cet article, le Merchant ID sera utilisé dans les nommages des fichiers. Il sera représenté par : [ApplePay Merchant ID]

Le même Merchant ID Apple Pay sera utilisé en homo et en production. (i) Si le commerçant souhaite utiliser plusieurs Merchant ID pour ses différents points de vente, alors il faut ajouter le libellé du PDV après ID Marchant Payline merchant.com.payline.[ID Marchant Payline][.Libellé PDV] • Par exemple:merchant.com.payline.4345545667862345.pdv1

Étape 1 - Création des CSR - MONEXT ONLINE

Les CSR destinées a générer les certificats doivent être faites par l'intégrateur Monext Online avant que le commerçant commence à créer son compte marchand.

En effet il aura besoin de ces information pour créer son compte.

Création de la CSR Merchant Identity Certificate - MONEXT ONLINE

Consulter les informations ici.

### Envoi des informations au commerçant - MONEXT ONLINE

Les 3 informations précédentes doivent être communiquées au commerçant :

- Apple Pay Merchant ID : [ApplePay Merchant ID]
- Merchant Identity Certificate : [ApplePay Merchant ID].merchantIdentityCertificate.csr
  Payment Processing Certificate : [ApplePay Merchant ID].paymentProcessingCertificate.csr

Etape 2 - Création du Merchant ID -MARCHAND

- Se connecter au compte Apple Pay
- Aller sur : Certificates, Identifiers & Profiles

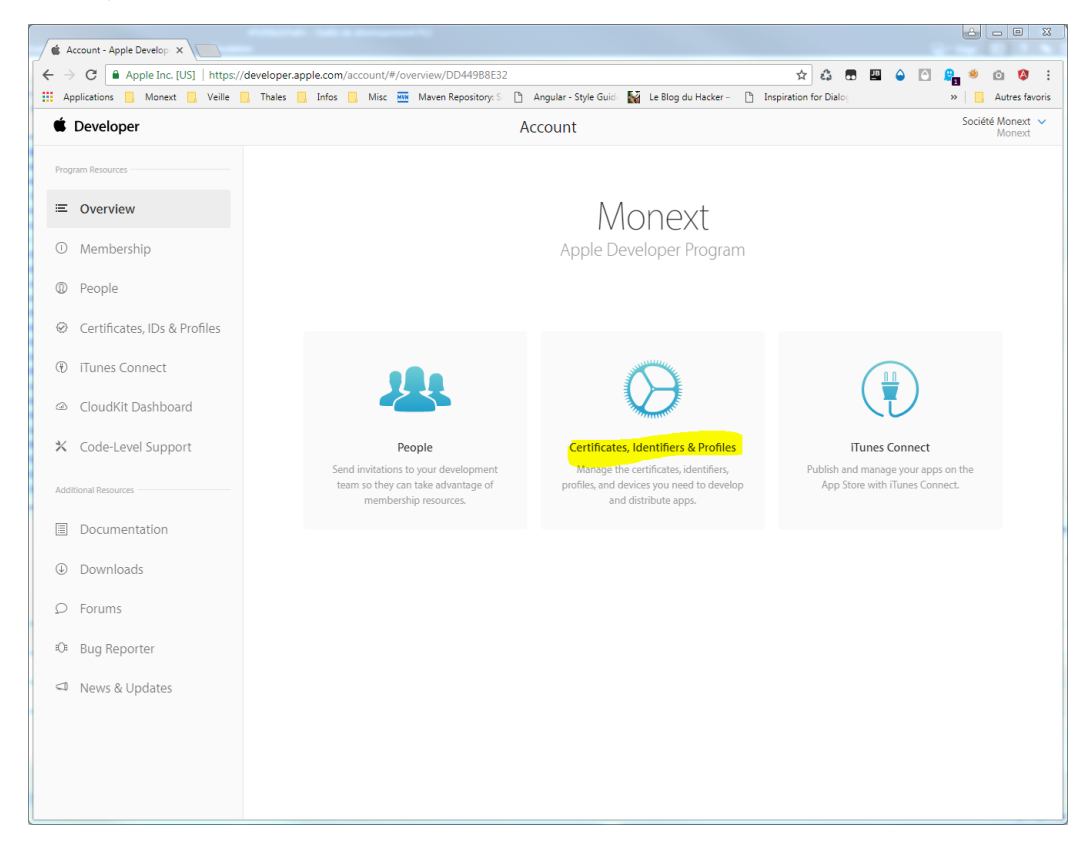

• Merchant IDs, puis +

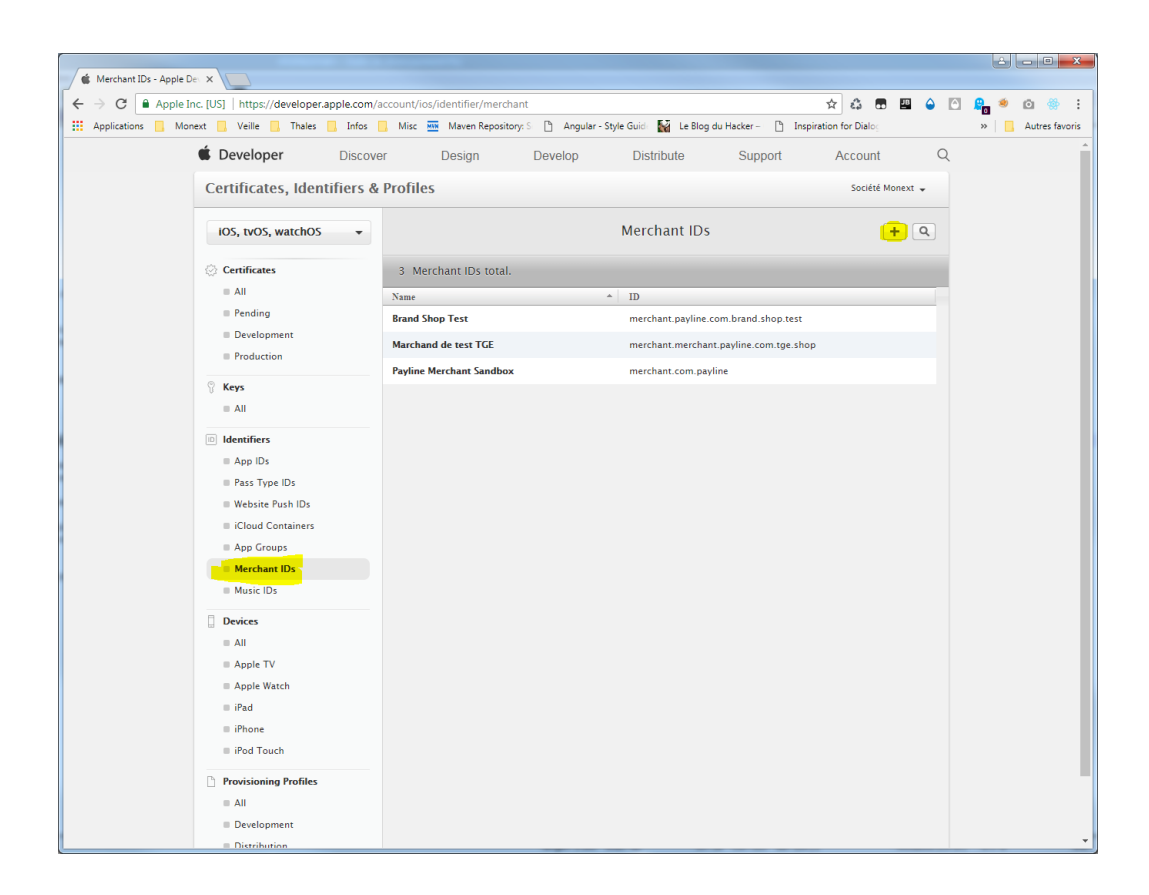

#### • Remplir les champs **Description** et ID

- ° Le commerçant peut utiliser la description qu'il souhaite
- ° le champ ID doit être valorisé avec le [ApplePay Merchant ID]

| 🔹 Register - Merchant IDs - 🗙                                                                                                    |                                                                                                    | ÷ - • - ×-       |
|----------------------------------------------------------------------------------------------------|----------------------------------------------------------------------------------------------------|------------------|
| ← → C                                                                                                    | pple.com/account/ios/identifier/merchant/create 🙀 🖨 🖽 🎍                                                                                                    | 🖸 🔒 🛎 🙆 🔅 :      |
| Applications 🚺 Monext 🛄 Veille 🛄 Thales                                                                                                    | ] Infos 📒 Misc 🏧 Maven Repository: S 🗋 Angular - Style Guide 🙀 Le Blog du Hacker – 📋 Inspiration for Dialog                                                                                                    | » Autres favoris |
| iOS, tvOS, watchOS                                                                                                    | ▼ Register Merchant IDs 💓 🗨 🔍                                                                                                    | •                |
| IOS, tvOS, watchOS  Certificates  All  Pending  Development  Production  Keys  All  Identifiers  App IDS  Pass Type IDS  Vebsite Push IDS  App IDS  Vebsite Push IDS  App IDS  Vebsite Push IDS  Cloud Containers  App IDS  Nusic IDS  Devices  All  Apple VI  Apple VI  Apple VI  Apple VI  Apple TV  Apple Vatch  Phone  Phone  Phone  All  Phone  All  Phone  All  Phone  All  Apple TV  Apple Vatch  Phone  All  Phone  All  Apple TV  Apple Vatch  Apple Vatch  Apple Vatch  Apple Vatch  Apple Vatch  Apple Vatch  Apple TV  Apple Vatch  Apple TV  Apple Vatch  Apple TV  Apple Vatch  Apple TV  Apple Vatch  Apple TV  Apple Vatch  Apple TV  Apple Vatch  Apple Vatch | Register Merchant IDs Registering a Merchant ID Register your Merchant Identifiers (Merchant IDs) to enable your apps to process transactions for physical goods and services to be used outside of your apps. Generate a Apple Pay Payment Processing certificate for each registered Merchant ID to validate transactions initiated within your app. Merchant ID Description Merchant ID Description You cannot use special characters such as @, &, *, `, * Identifier Merchant.prover Merchant ID, starting with the string 'merchant'. ID merchant.prover Merchant ID, starting with the string 'merchant'. Merchant.com.escaphen We recommend using a reverse-domain name style string (i.e., merchant.com.escaphen.emerchantmame). |                  |
| Development     Distribution                                                                                                    | Cancel Continue                                                                                                    |                  |
|                                                                                                    | Copyright © 2018 Apple Inc. All rights reserved. Terms of Use   Privacy Policy                                                                                                    | -                |

### Étape 3 - Création des Certificats - MARCHAND

Pour créer les 2 certificats marchand, il faut cliquer dans le menu sur Merchant IDs, puis Merchant ID correspondant dans le tableau, puis Edit

| Merchant IDs - Apple Del X                         |                                   |                                                  |                      |                  |
|----------------------------------------------------|-----------------------------------|--------------------------------------------------|----------------------|------------------|
| ← → C Apple Inc. [US] https://developer.apple.com/ | account/ios/identifier/merchant   |                                                  | 📩 🖧 🖬 🖽 🖕 🕻          | 1 🔒 🔹 💿 🌼 🗄      |
| Applications Monext Veille Thales Infos            | 📙 Misc 🏧 Maven Repository: Si 🗋 A | Angular - Style Guide 🔛 Le Blog du Hacker – 🗋 In | nspiration for Dialo | » Autres favoris |
| É Developer Discove                                | er Design Devel                   | op Distribute Support                            | Account Q            |                  |
| Certificates, Identifiers &                        | Profiles                          |                                                  | Société Monext 👻     |                  |
| IOS, tvOS, watchOS 🔹                               |                                   | Merchant IDs                                     | + 9                  |                  |
| Certificates                                       | 3 Merchant IDs total.             |                                                  |                      |                  |
| All                                                | Name                              | ∽ ID                                             |                      |                  |
| Pending                                            | Brand Shop Test                   | merchant.payline.com.brand.shop.te               | st                   |                  |
| Development                                        | Marchand de test TGE              | merchant.merchant.payline.com.tge.               | shop                 |                  |
| Production                                         | Payline Merchant Sandbox          | merchant.com.payline                             |                      |                  |
| 💡 Keys                                             |                                   |                                                  |                      |                  |
| = All                                              | Name: Payline                     | Merchant Sandbox                                 |                      |                  |
| D Identifiers                                      | ID: mercha                        | nt.com.payline                                   |                      |                  |
| App IDs                                            |                                   |                                                  |                      |                  |
| Pass Type IDs                                      | Edit                              | Delete                                           |                      |                  |
| Website Push IDs                                   |                                   |                                                  |                      |                  |
| ■ iCloud Containers                                |                                   |                                                  |                      |                  |
| App Groups                                         |                                   |                                                  |                      |                  |
| Merchant IDs                                       |                                   |                                                  |                      |                  |
| Music IDs                                          |                                   |                                                  |                      |                  |
| Devices                                            |                                   |                                                  |                      |                  |
| = All                                              |                                   |                                                  |                      |                  |
| Apple TV                                           |                                   |                                                  |                      |                  |
| E Apple Watch                                      |                                   |                                                  |                      |                  |
| = iPad                                             |                                   |                                                  |                      |                  |
| iPhone                                             |                                   |                                                  |                      |                  |
| ■ iPod Touch                                       |                                   |                                                  |                      |                  |

### Génération du Apple Pay Merchant Identity Certificate - MARCHAND

Cliquer sur "Create Certificate" puis dans l'écran suivant sur "Continue"

|                                                                                          | Add Don                              |
|------------------------------------------------------------------------------------------|--------------------------------------|
| Apple Pay Merchant Identity Certificate                                                  |                                      |
| Name: merchant.com.payline<br>Type: Apple Pay Merchant Identity<br>Expires: May 23, 2020 | Revoke Downlo                        |
| Create an Apple Pay Merchant Identity Certificate fo                                     | or this Merchant ID. Create Certific |

- Télécharger le fichier [ApplePay Merchant ID].merchantldentityCertificate.csr sur le site d'Apple pour obtenir le .cer
- Cliquer "generate", télécharger le ".cer" précédemment généré pour créer le certificat

| Select Type Request Generate Download                                                                                                    |
|----------------------------------------------------------------------------------------------------|
| Generate your certificate.                                                                                                    |
| When your CSR file is created, a public and private key pair is automatically generated. Your<br>private key is stored on your computer. On a Mac, it is stored in the login Keychain by default<br>and can be viewed in the Keychain Access app under the "Keys" category. Your requested<br>certificate is the public half of your key pair. |
| Upload CSR file.<br>Select .certSigningRequest file saved on your Mac.                                                                                                    |
| Choose File                                                                                                    |
|                                                                                                    |
|                                                                                                    |
|                                                                                                    |
|                                                                                                    |
| Cancel Back Continue                                                                                                    |

Télécharger le certificat sur votre poste de travail et le stocker puis le renommer en [ApplePay Merchant ID].merchantldentityCertificate.cer (i I faudra l'envoyer à Monext Online).

### Génération du Apple Pay Payment Processing Certificate - MARCHAND

Dans l'encart "Apple Pay Payment Processing Certificate", cliquer sur "Create Certificate"

| etup and configure services for this Merchant ID.                                                                                                    |                                                                                                    |
|----------------------------------------------------------------------------------------------------|----------------------------------------------------------------------------------------------------|
| ID: merchant.com.payline<br>Name: Payline Merchant Sandbox                                                                                                    |                                                                                                    |
| To configure Apple Pay Payment Processing for this mer<br>Certificate. Apple Pay Payment Processing requires this<br>Use the same certificate for Apple Pay Payment Processi | chant ID, create a Payment Processing<br>certificate to encrypt transaction data.<br>ng in apps or on the web. |
| Name:merchant.com.paylineType:Apple Pay Payment ProcessingExpires:May 23, 2020 (Active Certificate)                                                                          | Revoke Download                                                                                                |
| Create an additional certificate to use for this Merchant ID.                                                                                                    | Create Certificate                                                                                             |
|                                                                                                    |                                                                                                    |

Cliquer sur "Continue" et à l'étape generate, charger le csr "[ApplePay Merchant ID].paymentProcessingCertificate.csr".

| Select Type Request Generate Download                                                                                                    |
|----------------------------------------------------------------------------------------------------|
| Generate your certificate.                                                                                                    |
| When your CSR file is created, a public and private key pair is automatically generated. Your private key is stored on your computer. On a Mac, it is stored in the login Keychain by default and can be viewed in the Keychain Access app under the "Keys" category. Your requested certificate is the public half of your key pair. |
| Upload CSR file.<br>Select .certSigningRequest file saved on your Mac.                                                                                                    |
| Choose File                                                                                                    |
|                                                                                                    |

• Télécharger le certificat sur votre poste de travail et le stocker puis le renommer en [ApplePay Merchant ID].paymentProcessingCertificate.cer (il faudra l'envoyer à Monext Online).

Configuration des noms de domaines dans Merchants Domains du backoffice du compte developper Apple pour les modes l'API WebPayment (mode Widget uniquement) et l'API DirectPayment.

Il est également nécessaire de valider les domaines que le marchand va utiliser. Dans le cadre des pages web de paiement il doit créer deux domaines :

• Homologation : https://Exemple\_domaine\_du\_site\_du\_Commerçant.com

• Production :

o https://Exemple\_domaine\_du\_site\_du\_Commerçant.com

Une fois validé, vous devez le télécharger et le déposer sur votre site comme indiqué par Apple Pay.

| View Identifier                 |                                            |                                                                     |
|---------------------------------|--------------------------------------------|---------------------------------------------------------------------|
| Register Domain                 |                                            |                                                                     |
| o use Apple Pay Payment Process | ng on the web you must register and verify | your fully qualified domain name. To begin enter your domain below. |
| Enter the domain yo             | ı wish to register                         |                                                                     |

Étape 4 - Intégration des certificats dans Monext Online - MONEXT ONLINE

Les certificats créés sont intégrés sur le SI Monext Online.

Consulter les informations ici.

## Pages associées

- Apple Pay Création des éléments sur Monext Online et Apple Pay
  ApplePay
- ApplePay Intégration
  Mode Shortcut